## FORMATION OCKAM RAZOR LES CALBRAGES ILLUSTRATOR

## PRINCIPE

Le Calibrage est issu des divers outils utilisables pour **structurer la scène** et se faciliter la mise en place des éléments.

DESCRIPTION

Bien qu'Illustrator présente, à la différence d'InDesign, moins d'intérêt à calibrer les éléments de façon précise les uns par rapport aux autres, il peut s'avérer utile d'utiliser certains procédés afin de percevoir les alignements des éléments ainsi que leur état dans l'espace.

Pour cela, on dispose de 3 Outils :

- La Règle
- Les Repères
- La Grille

La **Règles** se présente sous forme de deux lignes graduées.

La première se trouve en horizontal, en haut, la seconde est en vertical, à gauche.

Elle permet de voir les valeurs de taille par rapport à la scène. Il est, d'ailleurs, à noter que son point 0 se trouve en bas à gauche du cadre de la scène.

Les **Repères** sont des lignes horizontales ou verticales, parcourant la totalité du fichier.

Ils sont placés par l'utilisateur à l'emplacement de son choix et servent à vérifier l'emplacement des éléments.

La **Grille** est un cadrillage de la scène, dépendant de la gradation de la règle, afin d'avoir une visibilité plus précise de ses distances.

## UTILISATION

Il est possible de modifier les unités de la règles en faisant un clic droit dans son carré blanc situé à l'intersection de ses deux lignes puis en choisissant l'unité dans les propositions.

On peut, également, modifier le pas de la règle en se rendant dans les Préférences Générales puis "**Repères et Grille**".

Pour créer un repère, il suffit de cliquer et maintenir sur l'une des deux règles puis de déplacer le repère à l'emplacement voulu. Les repères sont dépendants des calques sur lesquels ils ont été créés, de ce fait, ils seront verrouillés et/ou masqués si leurs calques le sont aussi. On peut connaître le calque auquel un repère est rattaché en observant sa couleur quand on le sélectionne, cette dernière correspond à la couleur du calque.

Les repères peuvent être magnetisés si nécessaire.

Au même titre que les repères, la grille peut être magnétisée ou non.

Son cadrillage étant inhérent aux pas de la règle, si vous souhaitez le modifier, il faut modifier la valeur des pas de la règle.

## RACCOURCIS

**<u>Attention</u> :** Les raccourcis avec l'apostrophe **\*À CRÉER**\* n'existent pas par défaut ou possèdent un autre raccourci moins pratique. Ce raccourci doit être créé soit-même en allant dans la partie du menu "Raccourcis Clavier" comme il sera vue dans le prochain chapitre "Menu" de la Formation.

**Ctrl + R**  $\rightarrow$  Afficher / Masquer la Règle **Maj + Ctrl + R**  $\rightarrow$  Afficher / Masquer les Repères \*À CRÉER\* **Alt + Ctrl + R**  $\rightarrow$  Verrouiller / Déverrouiller les Repères \*À CRÉER\*